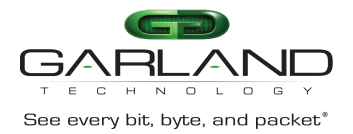

The following procedure may be used to configure SNMP v2c.

- 1. Select System Management.
- 2. Select SNMP Management.

The SNMP Server Configuration Tab panel will be displayed.

| <b>GD</b><br>Garlani                               |                           |                              |                 |             |        |         | HI: admin Logout |  |  |
|----------------------------------------------------|---------------------------|------------------------------|-----------------|-------------|--------|---------|------------------|--|--|
| TECHNOLOG<br>Menu                                  | ×                         |                              |                 |             |        |         |                  |  |  |
| Device Summary                                     | SNMP Server Configuration | SNMP Community Configuration | SNMP-v3 trap Co | nfiguration |        |         |                  |  |  |
| <ul> <li>System Management</li> </ul>              |                           |                              |                 |             |        |         |                  |  |  |
| File Management<br>Update Management               | Global Configuration      |                              |                 |             |        |         |                  |  |  |
| System Configuration<br>Log Management             | Enable Snmp Server        | Con                          |                 |             |        |         |                  |  |  |
| Time Management                                    | Enable Snmp Trap          |                              |                 |             |        |         |                  |  |  |
| Interface Management     Authentication Management | Set Snmp Version          | V2c                          | ~               |             |        |         |                  |  |  |
| TAP Management                                     | Set Trap Target Address   | mgmt                         | ✓ 192.1         | 68.1.144    | public | 162     | Submit           |  |  |
| Security                                           |                           |                              |                 |             |        |         |                  |  |  |
| + Tools                                            |                           |                              |                 |             |        |         |                  |  |  |
| Reboot/Save                                        | Trap Target Information   |                              |                 |             |        |         |                  |  |  |
|                                                    |                           | Target-ipaddress             |                 | Community   | VRF    | Udpport | Options          |  |  |
|                                                    | 1                         | 192.168.1.144                |                 | public      | mgmt   | 162     | 8                |  |  |

- 3. Enable SNMP Server.
- 4. Enable SNMP Trap.
- 5. Select the SNMP Version, v2c.
- 6. Select Set Trap Target Address. Mgmt
- 7. Enter Set Trap Target Address. A.B.C.D Address of Target Server
- 8. Enter Set Trap Target Address. SNMP Community String
- 9. Enter Set Trap Target Address. UDP Port Number
- 10. Select Submit. The Trap Target Information will be displayed. Additional Trap Targets may be added.
- 11. The Trap Target may be deleted by selecting the Trash Can under the Options column.
- 12. Select the SNMP Community Configuration Tab.

The SNMP Community Configuration Tab panel will be displayed.

| <b>GD</b><br>GARLANC                     | D                              |                              |                            |               | Hi: admin Looput |  |  |  |
|------------------------------------------|--------------------------------|------------------------------|----------------------------|---------------|------------------|--|--|--|
| Menu                                     |                                |                              |                            |               |                  |  |  |  |
| Device Summary                           | SNMP Server Configuration      | SNMP Community Configuration | SNMP-v3 trap Configuration |               |                  |  |  |  |
| * System Management                      |                                |                              |                            |               |                  |  |  |  |
| File Management<br>Update Management     | Community Configuration        |                              |                            |               |                  |  |  |  |
| System Configuration<br>Log Management   | Set Community                  | public                       | read-write                 | ✓ Submit      |                  |  |  |  |
| Time Management                          | Parate Contraction Contraction |                              |                            |               |                  |  |  |  |
| <ul> <li>Interface Management</li> </ul> |                                |                              |                            |               |                  |  |  |  |
| Authentication Management                | Community Information          |                              |                            |               |                  |  |  |  |
| <ul> <li>TAP Management.</li> </ul>      |                                |                              |                            |               |                  |  |  |  |
| <ul> <li>Security</li> </ul>             |                                | Name Commun                  | ty-Access                  | Security-name | Options          |  |  |  |
| Tools                                    | 1                              | public read                  | write                      | 0             | 1                |  |  |  |
| Rebcot/Save                              |                                |                              |                            |               |                  |  |  |  |
|                                          |                                |                              |                            |               |                  |  |  |  |

Garland Technology | 716.242.8500 | garlandtechnology.com/support Copyright © 2023 Garland Technology, LLC. All rights reserved.

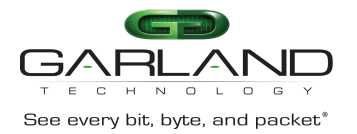

- 13. Enter Set Community Community Name
- 14. Select Set Community read-only, read-write
- 15. Select submit.

The Community Information will be displayed.

16. The Community Information may be deleted by selecting the Trash Can under the Options column.